# MIDAS: Create an Account (International)

1. Go to https://midas.odu.edu and select 1 , . . . ?

|           | Monarch / Deptitication bade Authorization Surviv     |
|-----------|-------------------------------------------------------|
|           | Ned H                                                 |
|           | Login to MHDA5                                        |
| MIDAS ID  | MIDAS ID                                              |
| Password. | Paceword                                              |
|           | Login                                                 |
| Need an a | ccount? Forgot password? Forgot MIDAS ID? Forgot UIN? |

2. Enter the required information, and click .

| Ŵ                    | MIDAS                                   |
|----------------------|-----------------------------------------|
| UNIVERSITY           |                                         |
|                      |                                         |
| University ID Number |                                         |
| Last Name            | Last Name                               |
| First Name           | First Mar 1924 an order                 |
| Date of Birth        | ERampie: 1273108                        |
| Gender               | Male Cancel                             |
|                      | Already . และด้วยนังสาวณ์สิตมีสาวณ์สิตว |

Note: Your University ID Number (UIN) is sent to you when you are admitted to Old Dominion University.

#### Information Technology Services

www.odu.edu/its 2 (757) 683-3192 itshelp@odu.edu 1100 Monarch Hall double volute odu\_its

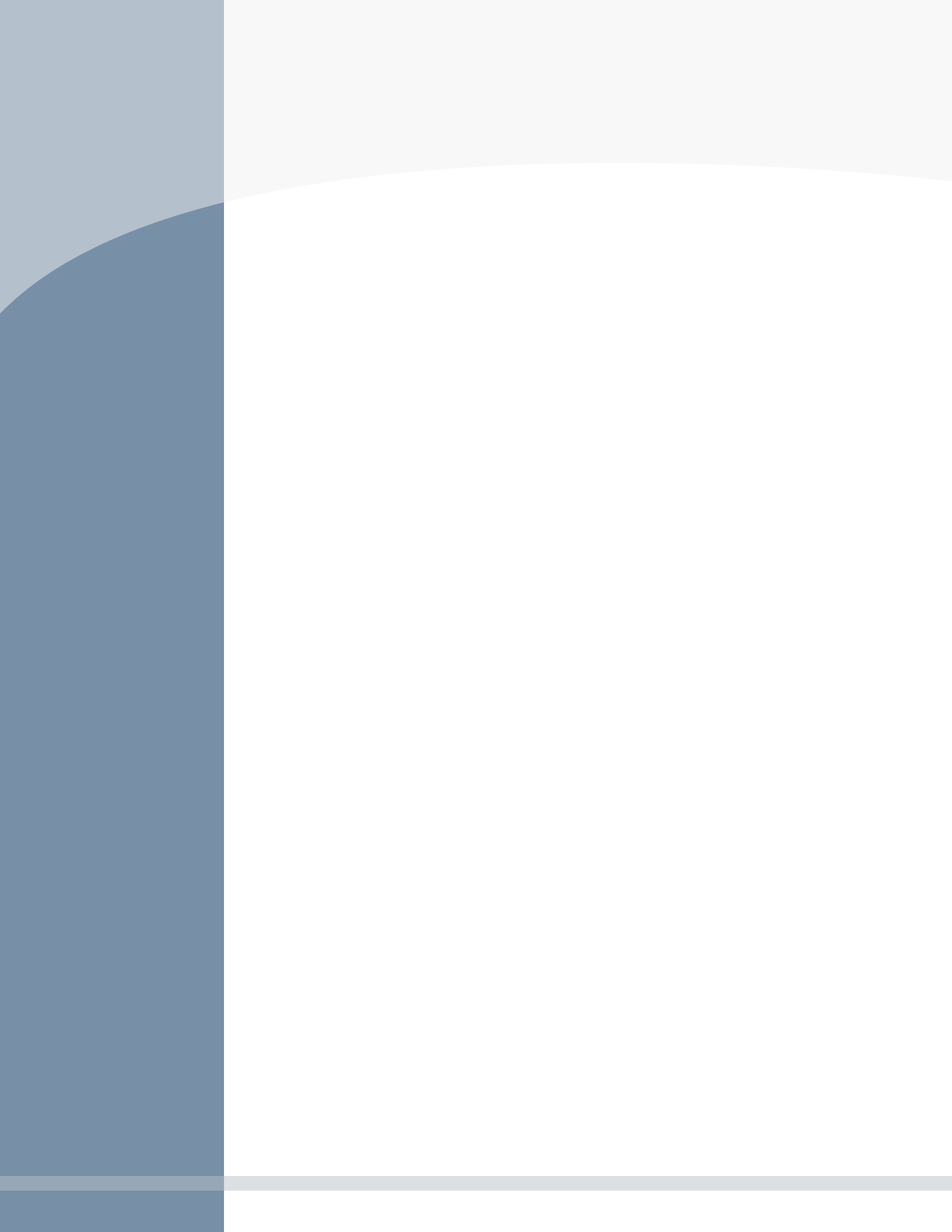

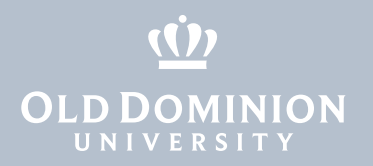

# Create Your Security Pro le

- 6. The security pro le allows you to reset your password if you forget it.Choose at least one option from \_\_\_\_1:

  - , **D** , Set a 6-digit PIN if you do not have a non-ODU email address. You will have to remember this number.

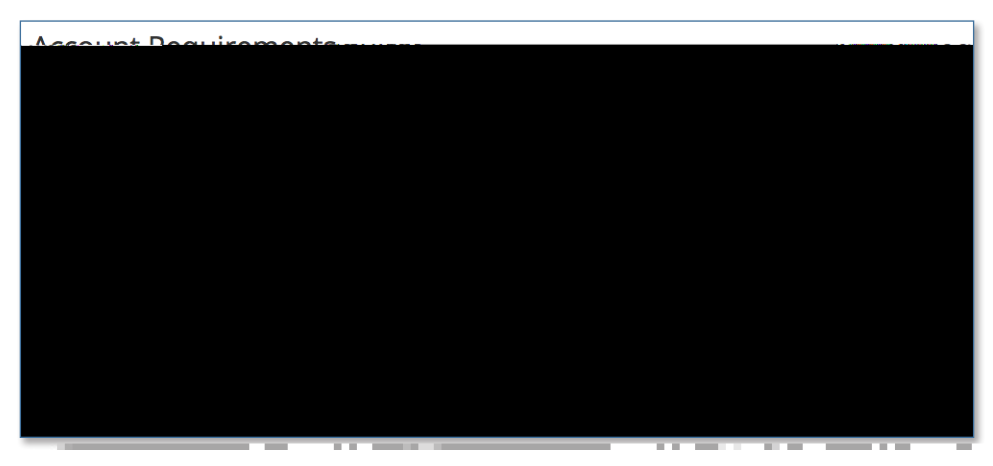

- 7. Choose at least one option from \_ 2, then click 1 :
  - . , , , , , , , , Select two of the prede ned questions and answer them. Make sure you choose ure yop3Wp1 T2 Tm[Q)-5 (uestion and A)6.1 (

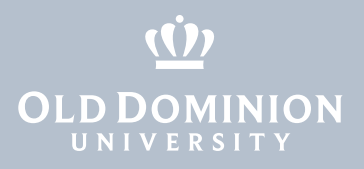

# Set Up Two-Factor Authentication

To access university resources, you'll need to log in with two-factor authentication. The rst "factor" is your MIDAS ID and password. The next few steps are for setting up your second factor.

Most people use a mobile phone as their second factor, but if your smartphone does not have a U.S. phone number, you need to register the phone as a tablet (instructions below).

8. Select the type of device you have and click  $\mathbf{A}$  .

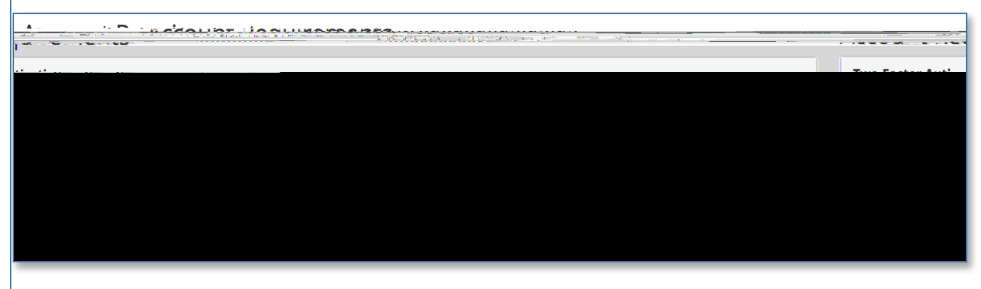

9. Click \_ \_ , \_ .

| curity.to.your.loein.in.addition.to.your.password   | a 1.8 ar                                | Add a second                                |
|-----------------------------------------------------|-----------------------------------------|---------------------------------------------|
| Brotnet Yeyır Old Degrinine<br>Karındi nead tiye te | ragister<br>Include proteins & canod be | n be down that will be used while on remous |

10. Select \_\_\_\_\_ and click **C** , \_\_\_\_ .

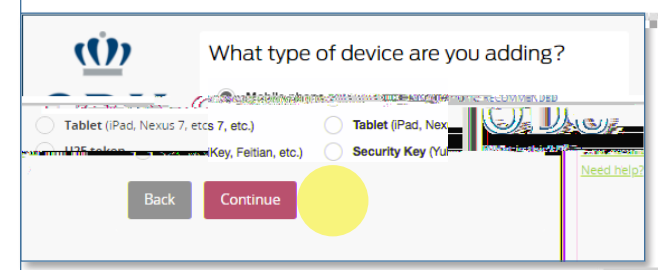

11. Select your OS ET:g(orAe)3 nd r

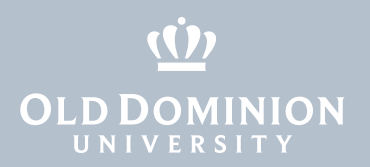

12. On your tablet (or smartphone registered as a tablet), install or open the Duo Mobile app, then click **D**., **D**., **D**., **D**., **O**., **O** 

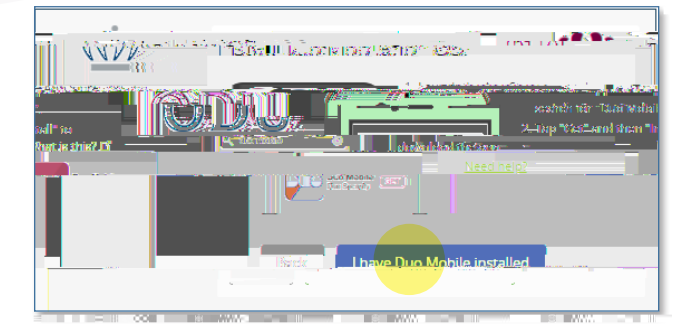

- 13. To activate the Duo Mobile app,,
  - that appears on the two-factor enrollment screen.

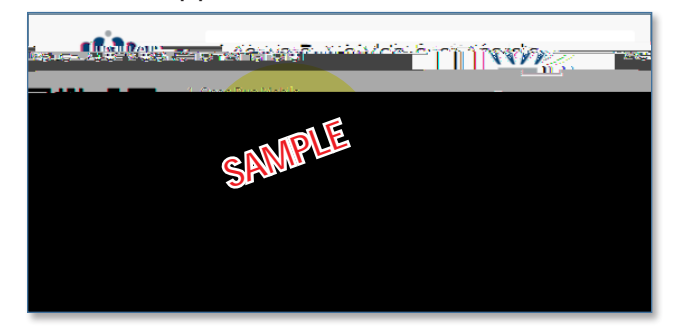

14. Once scanned, your QR code will be veri ed. Click **Ç** , . . ,

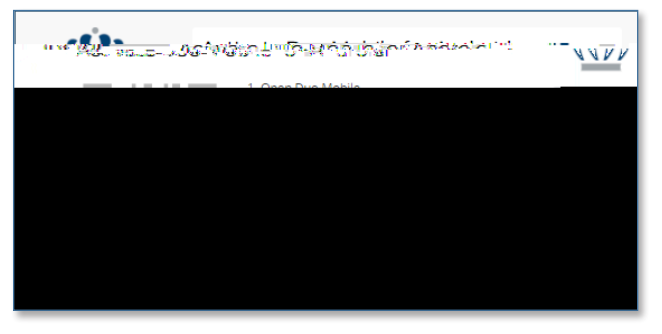

15. Once you've successfully enrolled, click 🕯 🔔

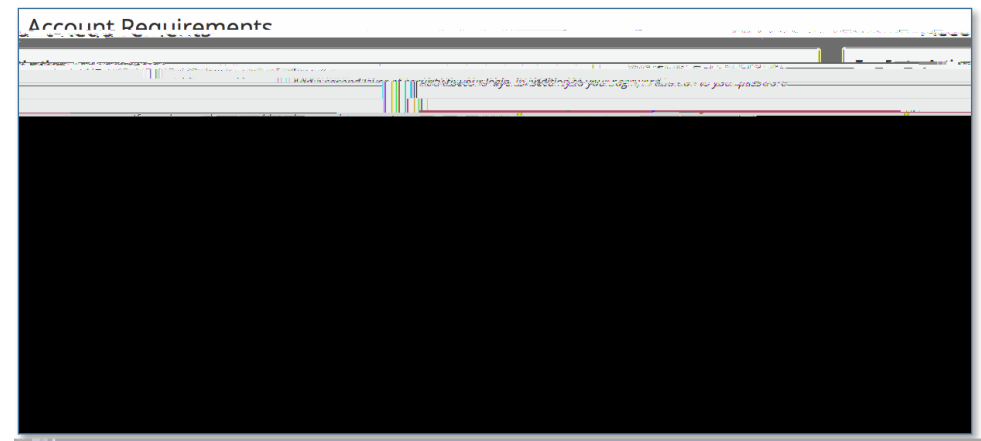

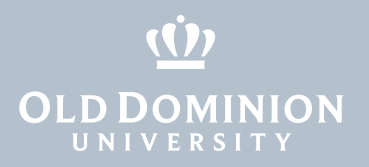

### Set Your Password

16. The last step in your account setup is to set your MIDAS password. The password must follow certain rules, which are listed on the screen. When all of the check boxes have turned green, click

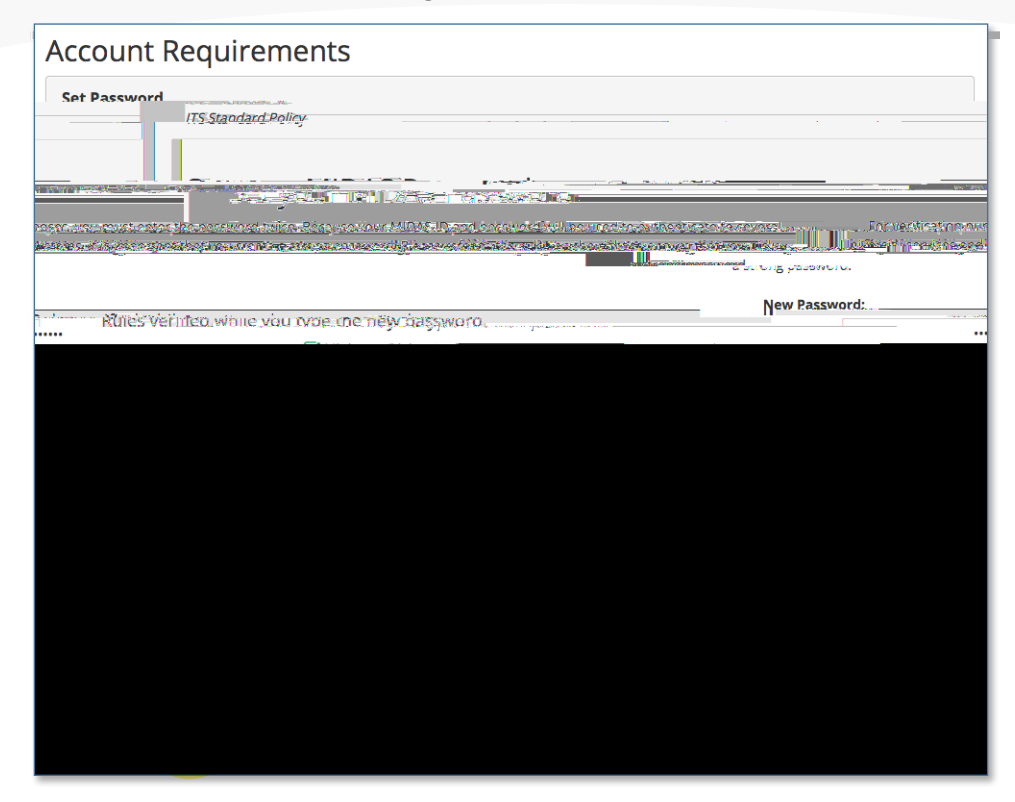

# Congratulations

Your account is now set up! You'll see your MIDAS ID displayed on the screen. When you click  $\mathbf{F}_{r,r}$ , you will be taken to your MIDAS account page.

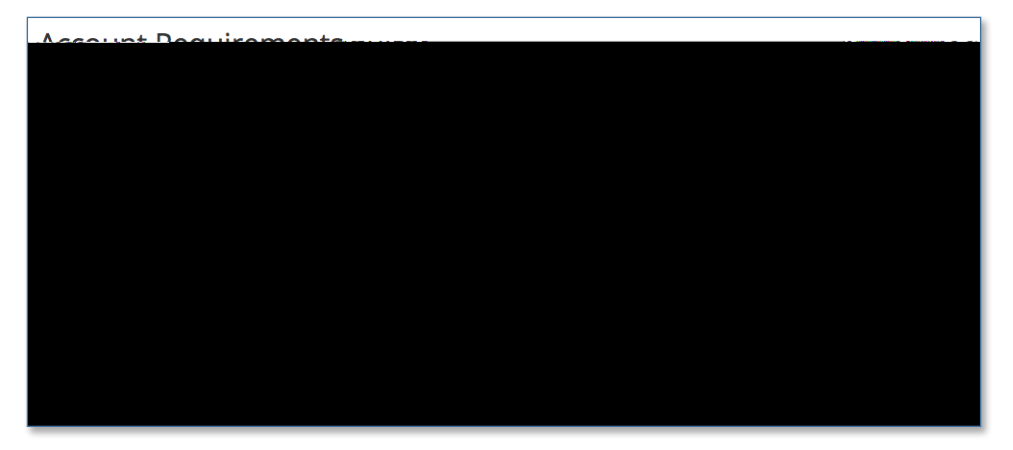